## **Clearing Cache**

Within Chrome:

1) Click on the three dots to the top right and choose the Settings option.

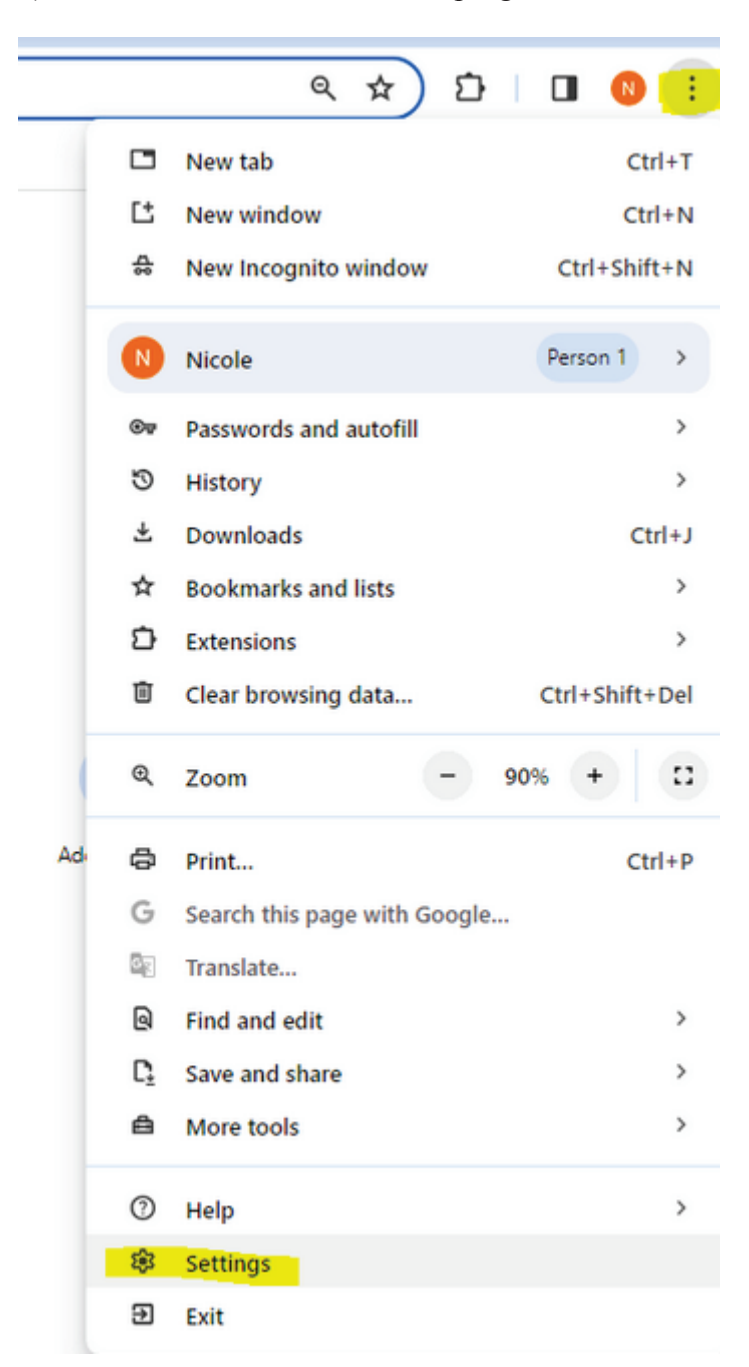

2) From here, choose the Privacy and security option, then Clear browsing data.

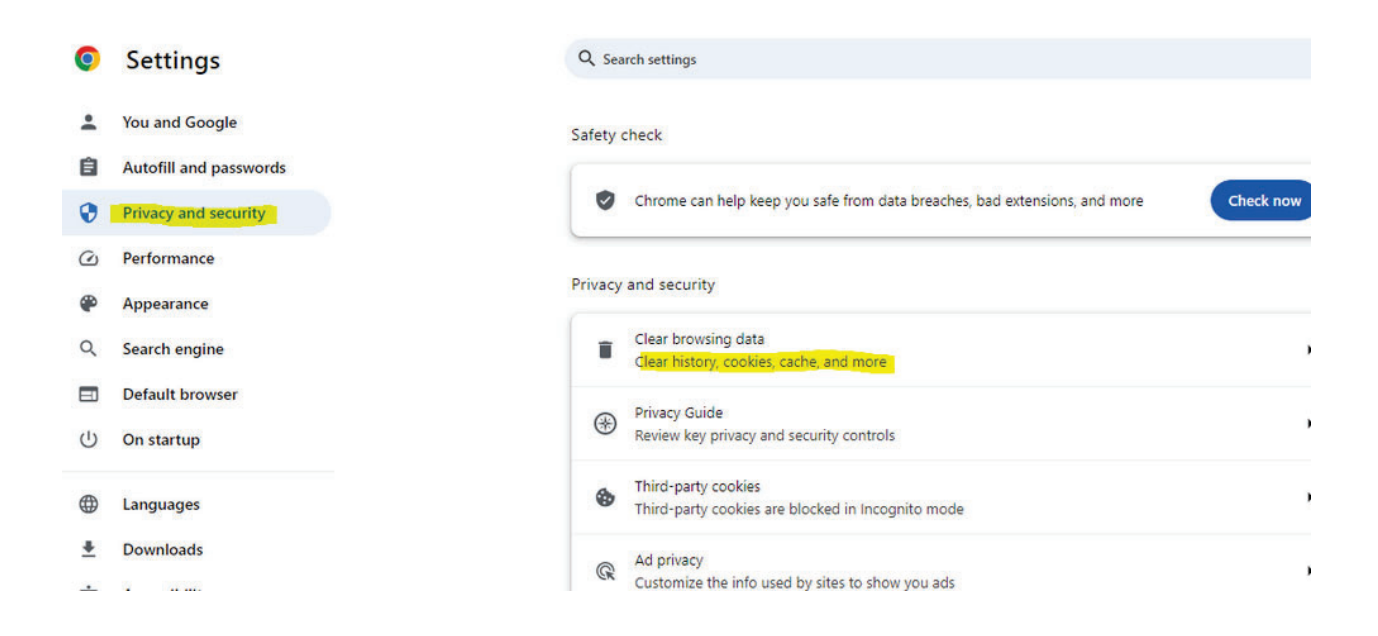

3) From here, you can choose the time frame in which to clear, typically it is best thought to do of All time. Keep the Cookie and Cached options checked off and then Clear the data.

Basic Advanced Time range Last 24 hours Last hour Last 24 hours Browsit Last 7 days 38 item Last 4 weeks Downlo All time П None Cookies and other site data ~ From 106 sites Cached images and files 1 Less than 38.5 MB Passwords and other sign-in data None Autofill form data Cancel Clear data

Clear browsing data

## Within **Firefox**:

1) Click the 3 lines at the top right and select Settings.

|                    | $\heartsuit$ | ۲            | ර 📑     |
|--------------------|--------------|--------------|---------|
| Sync and save data |              |              | Sign In |
| New tab            |              |              | Ctrl+T  |
| New window         |              |              | Ctrl+N  |
| New private window |              | Ctrl+Shift+P |         |
| Bookmarks          |              |              | >       |
| History            |              |              | >       |
| Downloads          |              |              | Ctrl+J  |
| Passwords          |              |              |         |
| Add-ons and themes |              | Ctrl+Shift+A |         |
| Print              |              |              | Ctrl+P  |
| Save page as       |              |              | Ctrl+S  |
| Find in page       |              |              | Ctrl+F  |
| Translate page     |              |              |         |
| Zoom               | -            | 100%         | + 2     |
| Settings           |              |              |         |
| More tools         |              |              | >       |
|                    |              |              |         |

2) Next, choose the Privacy & Security option then scroll to the Cookies and Site Data section.

3) You would then click on Clear Data.

| General             | them to follow you between sites. Learn more                                       |                     |  |  |  |
|---------------------|------------------------------------------------------------------------------------|---------------------|--|--|--|
| Home                | ○ Strict                                                                           | ~                   |  |  |  |
| Q Search            | Stronger protection, but may cause some sites or content to break.                 |                     |  |  |  |
| Privacy & Security  | ○ <u>C</u> ustom                                                                   | ~                   |  |  |  |
| Sync                | Choose which trackers and scripts to block.                                        |                     |  |  |  |
| m More from Mozilla |                                                                                    |                     |  |  |  |
|                     | Website Privacy Preferences                                                        |                     |  |  |  |
|                     | Tell websites not to sell or share my data Learn more                              |                     |  |  |  |
|                     | Sen <u>d</u> websites a "Do Not Track" request Learn more                          |                     |  |  |  |
|                     | Cookies and Site Data                                                              |                     |  |  |  |
|                     | Your stored cookies, site data, and cache are currently using 1.2 GB of Clear Data |                     |  |  |  |
|                     | disk space. Learn more                                                             | <u>M</u> anage Data |  |  |  |
|                     | Delete cookies and site data when Firefox is closed                                | Manage Exceptions   |  |  |  |